## TOWN OF WHITCHURCH-STOUFFVILLE

# VIRTUAL TOWN HALL

Tax Certificate Request Manual

Thank you for enrolling in the Virtual Town Hall! You can now access online Tax Certificate Requests.

> Revenue & Taxation Department revenue@townofws.ca

#### How to enroll on Virtual Town Hall:

Before you can enroll on Virtual Town Hall, you must request a username.

Please submit your request by email to <u>tax@townofws.ca</u> including the following information:

- Law Firm Name
- Email Address (email where tax certificates will be sent)
- Phone number
- Contact person

#### Step 1: Registering:

One you receive the username:

- 1. On your browser, type in <a href="https://vth.townofws.ca/default.aspx">https://vth.townofws.ca/default.aspx</a>
- 2. On the main page, click "Sign In"

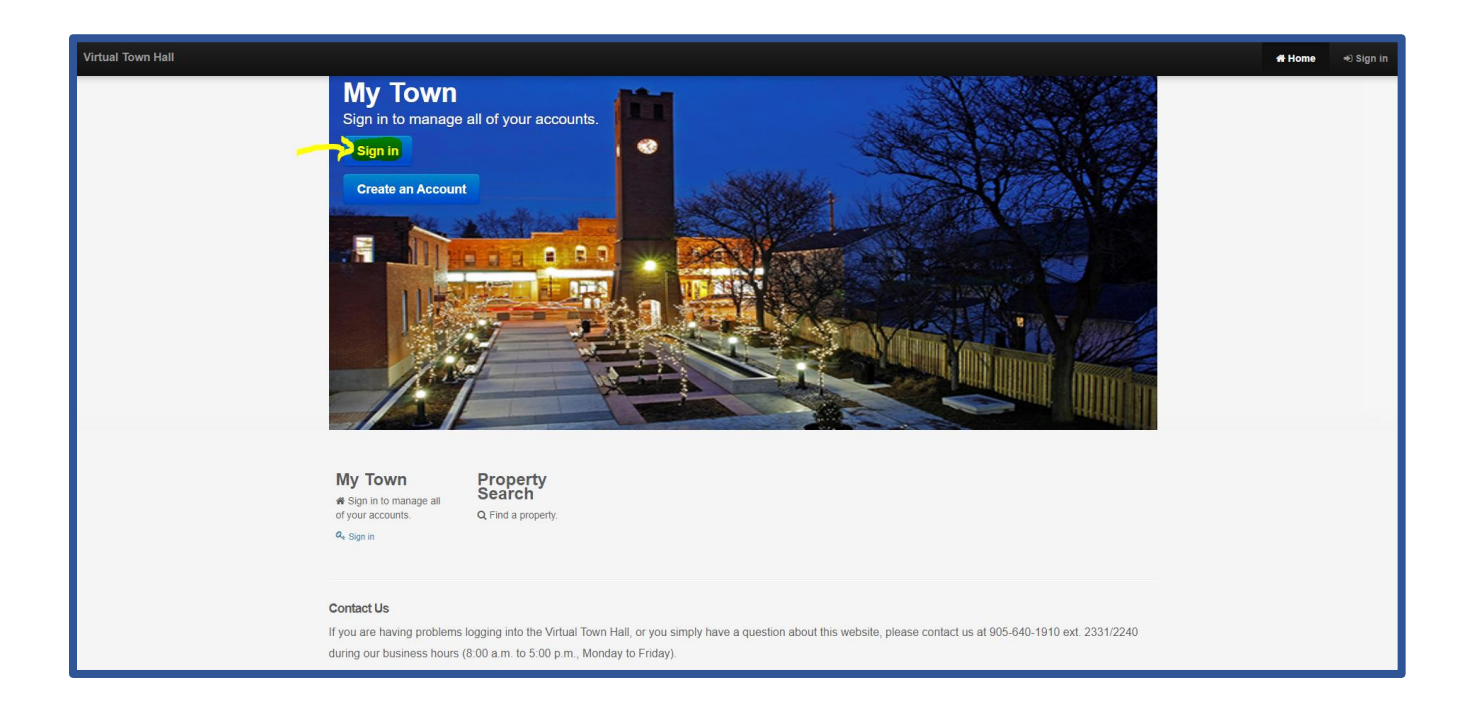

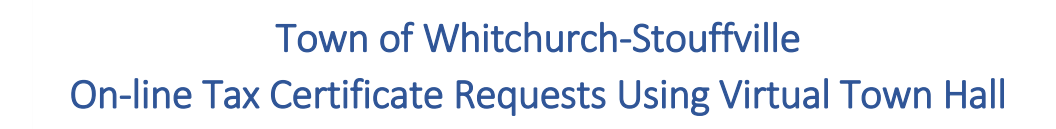

3. It will take you to the sign in page, click "Forgot your password?" link to setup your password.

| W Whitchurch-Stouffville<br>Sign in                                                                                                    |     |
|----------------------------------------------------------------------------------------------------|-----|
| Please sign in below to access your Property Tax and Water Billing account(s). If you have not already setup a profile with the Town, please click the "Cre<br>your profile" link below. | ate |
| Forgot your password?                                                                                                    |     |

4. Enter the username provided by the town and click on the Submit button

| Reset Your Passwor                       | ffville<br>d                                                                                                    |  |  |
|------------------------------------------|----------------------------------------------------------------------------------------------------|--|--|
| You can reset your password by supplying | You can reset your password by supplying your Username. An email with the reset link will be sent to the email address on file for your profile.                                           |  |  |
|                                          | User Name: Please note: Usernames are case sensitive.                                                                                                    |  |  |
|                                          | The password reset link has been sent to your email address on file. It may take a few minutes for it to arrive. If you do not receive it promptly, please check your Spam or Junk folder. |  |  |
|                                          | Submit                                                                                                    |  |  |
| Back to Sign In Page Return To Main      | Menu                                                                                                    |  |  |

- 5. An email from <u>revenue@townofws.ca</u> will be sent to your email address provided during your account setup process. **See Sample below**
- 6. Click on the link in the email to set up your Virtual Town Hall Account.

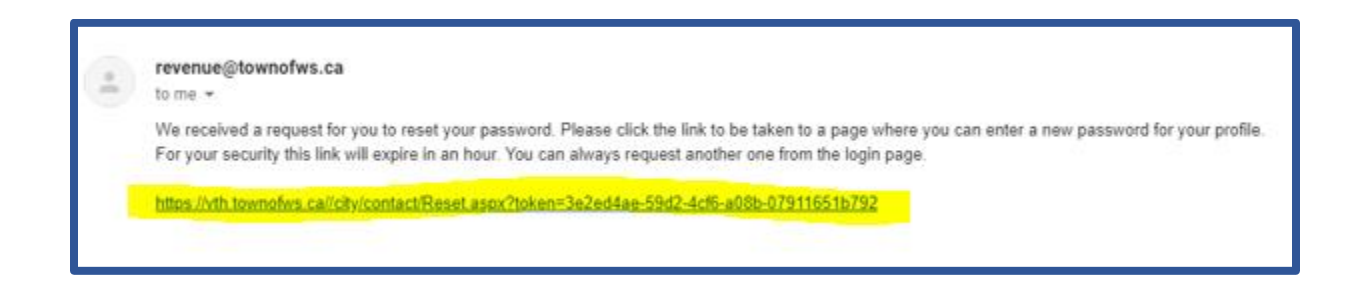

7. When you click on the link, you will get this screen:

| Reset Your Pass               | touffville<br>word                          |                                                               |
|-------------------------------|---------------------------------------------|---------------------------------------------------------------|
| Welcome to the 'Password Rese | Page' We will have you up and running again | n in a moment. Please enter and confirm a new password to use |
| Your password must be at leas | t 8 characters, contain upper and lowercas  | e letters, at least 1 number, and a symbol.                   |
|                               | New Password                                |                                                               |
|                               | Confirm New Password                        | Matchest                                                      |
|                               | Submit                                      |                                                               |
|                               |                                             |                                                               |
| Back to Sign In Page Return T | n Main Menu                                 |                                                               |

- 8. Enter the following information:
  - a. a new password (at least 8 characters containing upper and lowercase letters and at least 1 number and a symbol)
  - b. Confirm new password
- 9. Click Submit button.

10. Your password is now set, click on the "Return to Main Menu" to sign in to VTH

| Reset Your Passwor                  | ď                                                                                                 |
|-------------------------------------|---------------------------------------------------------------------------------------------------|
| Welcome to the Password Reset Page  | We will have you up and running again in a moment. Please enter and confirm a new password to use |
| Your password must be at least 8 ch | aracters, contain upper and lowercase letters, at least 1 number, and a symbol.                   |
|                                     | You have now reset your password! Please return to the sign in page                               |

#### Step 2: Log in and Request Tax Certificate

1. To access Virtual Town Hall, click "Sign in" button.

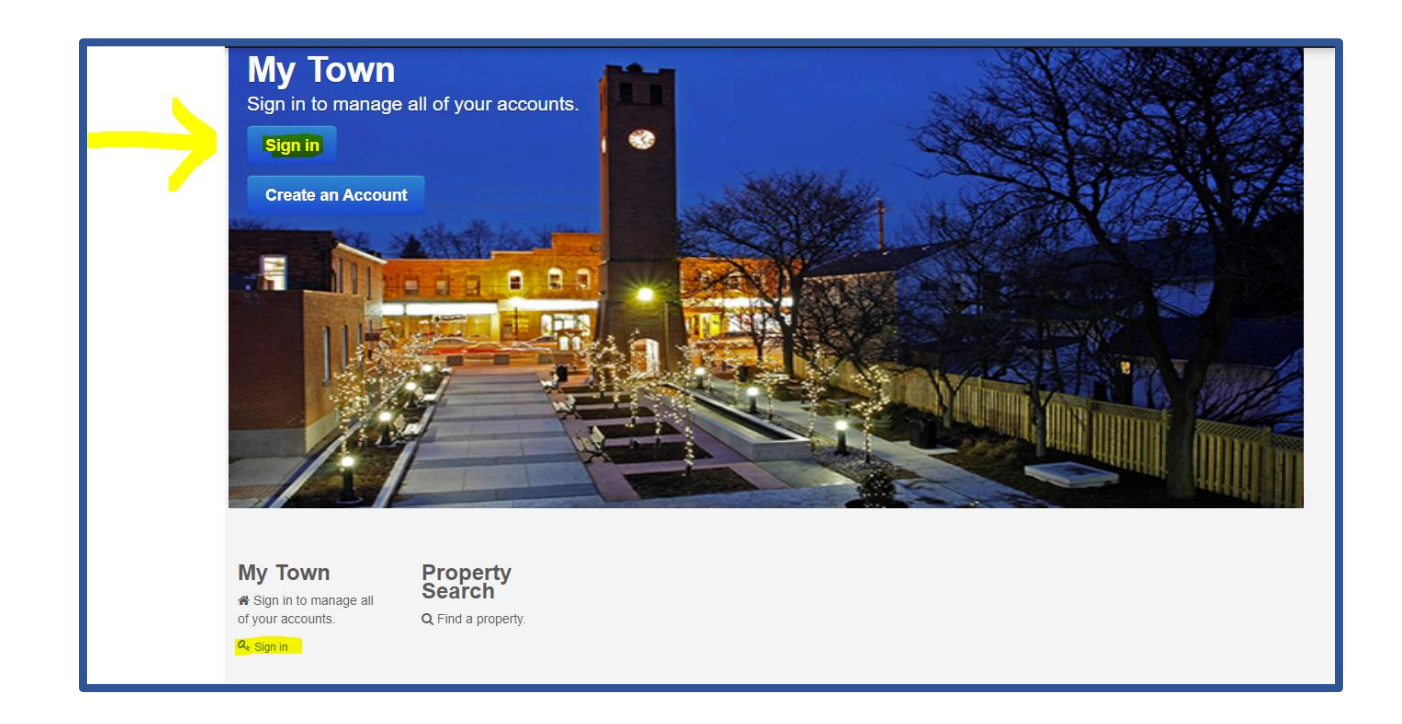

Town of Whitchurch-Stouffville

On-line Tax Certificate Requests Using Virtual Town Hall

- 2. On the Sign in Page, enter:
  - a. Username provided by Tax Department
  - b. Password created
  - c. Click "Sign In"

| Sign in                                                   |                                                                                                    |
|-----------------------------------------------------------|----------------------------------------------------------------------------------------------------|
| Please sign in below to acce<br>your profile' link below. | ess your Property Tax and Water Billing account(s). If you have not already setup a profile with the Town, please click the 'Create                                                                                                    |
|                                                           | LUSername: WS0044<br>Q+Password: •••••••••<br>Sign in ↔                                                                                                    |
|                                                           | Forgot your password?                                                                                                    |
|                                                           | The second second secon |
|                                                           |                                                                                                    |

You will be directed to your Account Listing page. A General Receivables account is shown by default, necessary for setting up your account. It will indicate your Customer ID which is used by the Taxation Department only.

|                                                                                                    | Account Listing Property Tax Certificates - 🔉 🎍 Welcome |
|----------------------------------------------------------------------------------------------------|---------------------------------------------------------|
| Whitchurch-Stouffville                                                                                                    |                                                         |
| Account Listing                                                                                                    |                                                         |
| Listed below are your accounts with the Town. If you have an account that is not listed, please Contact Us for assistance.<br>Click here for payment options.<br>To sign up for Paperless Notifications click here.<br>Please check your inbox for new messages.<br>To new the Confil Card through PayTM Please click Pay By Credit. You will require your account numbers as follows: |                                                         |
| to pay to create data unidar in significant in the measure is the to create the too will calculate and account numbers as noises.<br>Property Tax: clipht (a) digit and number – remove first 30 or and last 40° (200123456780000)<br>Water Billing: nine (9) digit water account number – remove decimal (123456700)                                                                  | $\sim$                                                  |
| 000001<br>General Receivables<br>Address<br>Balance<br>(The may include future installment already billed)<br>50.00                                                                                                    |                                                         |
| Return To Main Menu Pay Multiple Accounts                                                                                                    |                                                         |
| Copyright © 2016 Diamond VCH 3.0.10.803 (18.0.1600) - Contact Us - Payment Options                                                                                                    | Back to Top                                             |

3. Click on the Property Tax Certificate link (upper right corner)

4. Click on New Property Tax Certificate (to search for property)

|                                                                                                    |                                                                                                    | Account Listing | Property Tax Certificates -            |                 |
|----------------------------------------------------------------------------------------------------|----------------------------------------------------------------------------------------------------|-----------------|----------------------------------------|-----------------|
| W Whitch                                                                                                    | nurch-Stouffville                                                                                                    |                 | New Property Tax Certificate           |                 |
| ccount Lis                                                                                                    | sting                                                                                                    |                 |                                        |                 |
| Listed below are your<br>Click here for payme<br>To sign up for Paperle<br>Please check your ini<br>To pay by Credit Carc<br>Property Tax: eight (8<br>Water Billing: nine (9) | r accounts with the Town. If you have an account that is not listed, please <b>Contact Us</b> for assist<br>ent options.<br>ess Notifications click <b>here</b> .<br>bbox for new messages.<br>d through PayTM, Please click <b>Pay By Credit</b> . You will require your account numbers as follows<br>b) digit tax roll number – remove first 3 "0" and last 4 "0" (000123456780000)<br>) digit water account number – remove decimal (123456700) | ance.           |                                        |                 |
|                                                                                                    | 000001<br>General Receivables<br>Address<br>Balance<br>(This may include future installment already billed)<br>\$0.00                                                                                                    |                 |                                        |                 |
| rtual Town Hall                                                                                                    | Return To Main Menu Pay Multiple Accounts                                                                                                    |                 | count Listing Property Tax Cartificate | es- all à Venco |
|                                                                                                    | Tank of                                                                                                    |                 |                                        |                 |
|                                                                                                    | Whitchurch-Stouffville                                                                                                    |                 |                                        |                 |
|                                                                                                    | Whitchurch-Stouffville<br>New Property Tax Certificate Search                                                                                                    |                 |                                        |                 |
|                                                                                                    | Whitchurch-Stouffville New Property Tax Certificate Search Enter a 'Property Tax Roll Number' to request a Property Tax certificate                                                                                                    |                 |                                        |                 |
|                                                                                                    | Whitchurch-Stouffville  New Property Tax Certificate Search  Exter a 'Property Tax Roll Number' to request a Property Tax certificate                                                                                                    |                 |                                        |                 |

- 5. Enter one of the following for property search:
  - a. Property Tax Roll Number (ex. 000146358000000) please remove "1944"
  - b. Property Address:
    - i. Suite # (if applicable)
    - ii. Building #
    - iii. Street Name
  - c. Lot/Block/Plan \*\* <u>Please note</u>: Must be very specific to search by legal description only
  - d. LINC/PIN (Property Identification Number)
- 6. Click Search

- 7. Please verify <u>all information</u> before requesting tax certificate:
  - a. Tax Roll Number (if known)
  - b. Property Address
  - c. Legal Description
- 8. Click Request Property Tax Certificate button

| Whitchurch-Stouffville                                                                   |
|------------------------------------------------------------------------------------------|
| New Property Tax Certificate Search                                                      |
| Enter a 'Property Tax Roll Number' to request a Property Tax certificate.                |
| Show Per Page: 6 12 24 48                                                                |
| Property Tax Roll 000146358000000                                                        |
| 111 SANDIFORD DR           Lot 7, Block , Plan 65M2572           PLAN 65M2572 LOTS 7 & 8 |
|                                                                                          |
| Request Property Tax Certificate                                                         |

- 9. Enter your Reference/File Number (this will appear on the tax certificate)
- 10. Click Online Payment button to continue to make your payment

OR

11. Click New Search to return to the New Property Tax Certificate Search page

(Tax certificate fee to be charged will be noted below the reference number – This fee is based on the Town's Current Fees & Charges Bylaw)

| You have chosen to request | a Property Tax certificate for the below property.<br>ay key in your reference/file number (this is optional) and then click appropriate payment button.                                                                                                    |
|----------------------------|----------------------------------------------------------------------------------------------------|
|                            | Property Tax Roll 000146358000000<br>Legal Description                                                                                                    |
|                            | Lot 7, Block , Plan 65M2572<br>PLAN 65M2572 LOTS 7 & 8                                                                                                    |
|                            | Municipal Address                                                                                                    |
|                            | Blong Note:                                                                                                    |
|                            | <ul> <li>Once you click the button to process the request, do not click on the 'Back' or 'Refresh' button on your browser.</li> <li>The request process can take up to 30 seconds.</li> <li>The tax certificate will be requested to the Tax Department and will be emailed to you within 24 business hours.</li> </ul> |
|                            |                                                                                                    |

### 12. Choose your method of payment:

- a. Visa or Mastercard
- b. Online Debit Card

| Mandatory fi   | ields marked by *     |  |
|----------------|-----------------------|--|
| Payment Method |                       |  |
| Please choo    | ose a payment method. |  |
|                |                       |  |
|                | Interac Online        |  |
|                |                       |  |

#### Visa or Mastercard Payments:

Enter cardholder name, card number and expiry date and click Process Transaction button

| Mandatory fields marked by *                                                                                                    |
|----------------------------------------------------------------------------------------------------|
| Payment Method                                                                                                    |
| Please choose a payment method.                                                                                                    |
|                                                                                                    |
| Online Online                                                                                                    |
| Payment Details                                                                                                    |
| Transaction Amount: \$85.00 (CAD)                                                                                                    |
| Order ID: mhp19295104842p95                                                                                                    |
| Please complete the following details exactly as they appear on your card.<br>Do not put spaces or hyphens in the card number.                                                                                                    |
| Cardholder Name*:                                                                                                    |
| Card Number*:                                                                                                    |
| Expiry Date (MMYY)*:                                                                                                    |
| Click 'Process Transaction' to charge your card. Only click the buttor once. Using the 'Back', 'Refresh' or 'Cancel'<br>button after you press the 'Process Transaction' button will per stop the transaction from being processed and<br>may result in a double charge. |
|                                                                                                    |
| Process Transaction Cancel Transaction                                                                                                    |

#### **Online Debit Payment:**

Click Proceed to Online Banking button

You will be redirected to your online banking to complete transaction.

| Mandator                 | y fields marked by *                                                                                                    |
|--------------------------|----------------------------------------------------------------------------------------------------|
| Paymer                   | nt Method                                                                                                    |
| Please c                 | choose a payment method.                                                                                                    |
|                          |                                                                                                    |
|                          | Interac Online                                                                                                    |
| Paymer                   | nt Details                                                                                                    |
|                          | Transaction Amount: \$85.00 (CAD)                                                                                                    |
|                          | Order ID: mhp19295104842p95                                                                                                    |
| Click 'Pro<br>online bar | ceed to Online Banking' to continue with the <i>Interac</i> ® Online transaction. You will be directed to your nking site to complete your transaction. |
|                          |                                                                                                    |
| F                        | Proceed to Online Banking Cancel Transaction                                                                                                    |
|                          |                                                                                                    |

Once you have completed your payment, you will be directed to the Transaction receipt page to print a copy of the receipt for your records.

Should you have any questions regarding this process, please email Town of Whitchurch-Stouffville Revenue & Taxation Department at tax@townofws.ca.

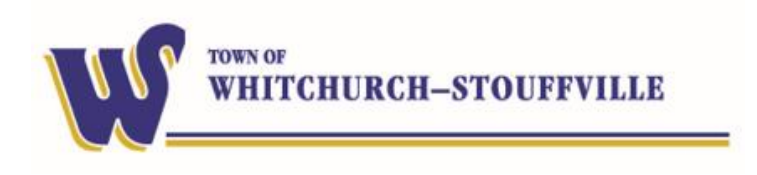

10